## **Kramer** (Collaboration Hub)

**STEP 1:** Enter the Room Name into your web browser or the Kramer VIA mobile app (example: ol1160.valdosta.edu).

It will prompt you to run the software or install it.

> **STEP 2:** To share, tap the **Present** button.

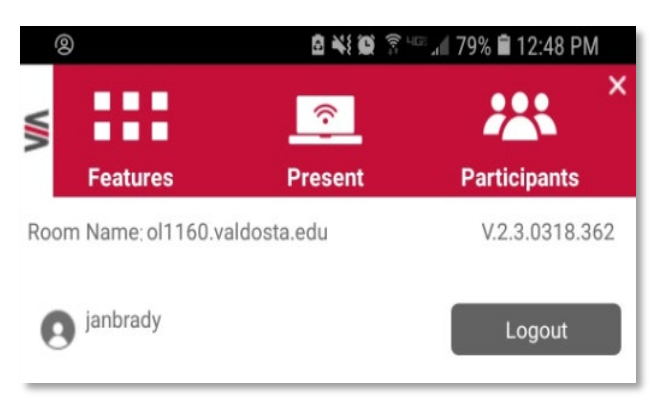

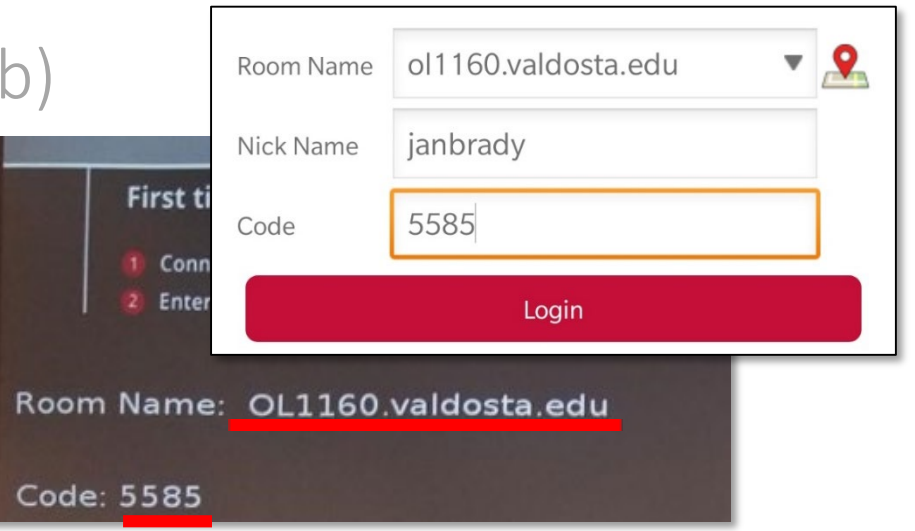

|                                                 |   | Features     |
|-------------------------------------------------|---|--------------|
| STEP 3: Tap the<br>Features                     | • | Multimedia   |
| button and<br>select what you<br>wish to share. |   | Photo Album  |
|                                                 |   | Web Browser  |
|                                                 |   | Google Drive |
|                                                 | 6 | One Drive    |

PC, Mac, Android, and iOS devices are supported.

Audio for Android is not yet supported, but coming soon.

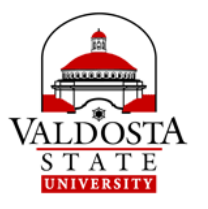

## Apple AirPlay (iPhone and iPad)

**STEP 1:** Access the Control Center from your apple device and select Screen Mirroring.

- Old model (Home button):
  Swipe up
- New model (no Home button):
  Swipe down on the upper right corner

**STEP 2:** Select the appropriate Room Name.

Room information will either be displayed on screen or posted in the classroom.

((•)) Music \* . Screen **(**)) Mirroring Screen Mirroring tv OL1470 etv CAC-1014-POD1\_AirPla CAC-1014-POD2\_AirPla **s**tv CAC-1014-POD3\_AirPla **s**tv

**STEP 3:** Type the Room Code and click OK to start sharing Apple device screen.

Er

| AirPlay Code<br>Iter the onscreen code for "OL1470" |                      |  |
|-----------------------------------------------------|----------------------|--|
| Cancel                                              | ОК                   |  |
|                                                     | Screen Mirroring     |  |
| śtv                                                 | OL1470 🗸             |  |
| etv                                                 | CAC-1014-POD1_AirPla |  |
| ٤tv                                                 | CAC-1014-POD2_AirPla |  |
| stv                                                 | CAC-1014-POD3_AirPla |  |
|                                                     | Stop Mirroring       |  |

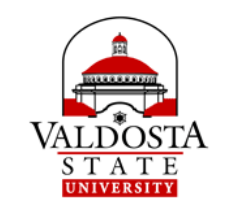